# Dropper: Drag and drop to the Windows desktop

by Paul Butcher Version 0.4

#### Introduction

Dropper is a small program which allows you to perform drag and drop to the Windows desktop. It is similar in many ways to the NeXT style "icon dock" programs around at the moment. Rather than requiring that drag and drop is performed to a strip along one side of the screen however, Dropper allows any part of the desktop to be used as a target. Dropper requires Windows 3.1.

Dropper is free to all "personal" users. It may be distributed to anyone that takes your fancy, as long as only reasonable distribution costs are charged. Commercial, governmental or other institutions who wish to make use of Dropper should contact the author (see below) for licensing details. Source code is also available from the author on request.

Dropper is supplied "as is" with no warranty of any kind. The author has done his best to make sure the program is bug free and works as intended, but if it trashes your hard disc, that's your problem (it is free after all).

#### Installation

To install Dropper, simply copy the executable "drop16.exe" file to your hard disc. You may, if you wish, install it in Program Manager in the usual way. You will probably want to place the program in either the "Load=" or "Run=" lines in win.ini or in Program Manager's startup group.

#### Using Dropper

When Dropper starts up, nothing apparently happens. Dropper does not display an icon on the desktop and as a result does not appear in the Windows task list. Go into File Manager, select an executable (e.g. notepad.exe) and drag it onto the desktop. You should get a small window containing the Notepad icon with a raised border. This window may be moved by dragging it using the left mouse button. Double clicking on it will result in Notepad executing in the usual way.

Now select a text file (e.g. c:\autoexec.bat) and drop it onto the newly created window. You should get a copy of Notepad running with autoexec.bat loaded. Notice that you need not drop files onto the programs they are associated with — you may, for instance, drop a Windows Write (.wri) file onto a Word for Windows icon.

To kill Dropper, run the program for a second time and click on the "Kill Dropper" button.

As well as programs, you can also drop files onto the desktop. The icon displayed will be the icon of the program associated with that file (with a slightly different border to show that it won't accept dropped files). Double clicking on the icon results in the relevant program starting with that file loaded.

Dropper can also print files - double clicking on an icon with the control key held down will print the file. Note that to do this, the file must be registered in the Windows registration database and must have a print command defined.

## The Properties Dialog Box

Clicking on a Dropper window with the right mouse button will bring up the properties dialog box.

- Checking "Caption" allows an optional caption to be displayed below the icon. In addition, if the icon represents a non-Windows program, this caption will be displayed under the icon representing the running program.
- The "Program" field shows the pathname of the executable or data file associated with the icon.
- The "Arguments" field allows you to optionally enter arguments for the program when it runs. A "%s" may be placed anywhere in this field to show where the pathnames of any dropped files should appear.
- Checking "Accept Dropped Files" to allow this icon to accept dropped files.
- The "Working Directory" field allows you to set the directory in which the program will be run.
- Checking "From dropped file (if any)" will result in the working directory being set to the directory from which any file dropped onto the icon originates.
- The "Icon From" field specifies the file from which the icon is to be extracted. Clicking on the "Previous" and "Next" buttons moves through the icons in this file.
- Checking "Run Minimized" results in the program being minimized when it is executed.
- Checking "Locked" prevents the icon from being moved or closed.
- Checking "Run Once Only" prevents Dropper from running that application twice.
- Clicking on "OK" saves any changes made to the icon's properties and clicking on "Cancel" discards any changes. Clicking on "Close" deletes the icon from the screen.

## The Global Properties Dialog Box

Running Dropper for a second time will bring up the global properties dialog box. If you find yourself using this dialog box often, you might find it useful to drag the dropper.exe file itself onto the desktop.

- Checking "Snap to Grid" forces Dropper's icons to be aligned to a grid, the size of which may be entered into the edit field. The grid is centred on the corner specified in the "Arrange Icons" box.
- Checking "Snap to Edge" forces Dropper's icons to be aligned to the edge of the screen if they are within a certain number of pixels from the edge. This "hot zone" may be set from the control panel as well.
- Checking "Single Click to Launch" allows a single click on a Dropper icon to launch a program, rather than a double click.
- Checking "Save Settings on Exit" instructs Dropper to save it's state when it exits. Clicking on "Save Now" forces Dropper to save it's state immediately.
- Clicking on "Save Now" forces Dropper to save it's current settings immediately.
- Clicking on "Arrange Now" arranges all icons that aren't locked according to the parameters given in the "Arrange Icons" group. Icons may be arranged relative to any corner on the screen, either vertically or horizontally. They may be arranged in any number of rows. The distance between icons (delta) may also be adjusted.

- Clicking on "OK" saves any changes, as does pressing Enter. Pressing Escape will close the dialog box without saving changes.
- Cicking on "Lock All" locks all Dropper's icons. Clicking on "Unlock All" unlocks all Dropper's icons.
- Clicking on "Run Program" allows a command line to be entered, which is then executed.
- Clicking on "Kill Dropper" kills the current instance of Dropper.

### Using Dropper as the Shell

Dropper includes limited support for being used as the Windows shell. To install Dropper as the shell, edit the "shell=" line in system.ini. If Dropper detects that it is running as the shell, it will parse the "run=" and "load=" lines in win.ini, running the files there in the same manner as the Program Manager. The only other difference is that killing Dropper will result in Windows exiting (the "Kill Dropper" button in the global dialog box is renamed "Exit Windows" to reflect this).

#### Horrible Hack Alert!

Early versions of Dropper didn't set the icon for DOS programs. This was because the API for doing so requires the data in one format, and the function for extracting icons from executables provides the data in another. Needless to say, there is no function to translate from one to the other. I've got the translation worked out for *some* systems (it seems to be video driver dependent), however this code will cause a protection violation on those systems on which it doesn't work (as many users of Dropper version 0.3 will tell you B). As a result, in order to switch this feature on, you should place the line

HorribleHack=1

in the "[General]" section of the "dropper.ini" file.

#### Experimental Version

Users of earlier versions of Dropper will have noticed that Dropper's executable has a new name and that it now comes in two flavours — "drop16.exe" and "drop16e".exe. The "16" stands for 16-bit (NT versions of Dropper will be known as "drop32.exe"). The "e" stands for "Experimental".

Earlier versions of Dropper used a technique called "subclassing" to gain control of the desktop window. This approach has a number of disadvantages and the experimental version uses an alternative technique — overlaying a transparent window over the desktop. This technique is the one used in the NT version of Dropper. One advantage of the experimental version is that File Manager now gets it's mouse pointer correct, i.e. it it now no longer possible to drop files "through" applications onto the desktop.

The experimental version hasn't (as its name suggests) been tested as thoroughly as I might like, however I recommend that you use it in preference to the "normal" version unless you find problems with it. If you *do* find problems with it, I'd love to hear about them!

#### **Known Problems and Limitations**

• As the "normal" version of Dropper subclasses the desktop window, it may

conflict with other programs which do the same. For example, Dropper is known to work with BackMenu, however depending on the order in which the programs are started, shutting down Dropper may disable BackMenu and vice-versa.

- As the "experimental" version of Dropper overlays a transparent window over the desktop, it needs to forward any messages that the desktop window might be interested in to the desktop (e.g. a double click so it can bring up the task manager). I *think* that I've got all such messages, but I may have missed some. If you find a program that works with the "normal" version of Dropper, but not with the experimental version, please let me know.
- Dropper does not store icons from invocation to invocation. Therefore, if the file from which the icon is extracted is deleted, Dropper will not be able to find the icon next time it starts.
- There is a problem if you're using Dropper as the shell it's possible to get yourself into a situation where you can't call up Dropper's control panel (e.g. closing all programs and Dropper icons) and therefore you can't exit Windows, nor can you run any other program. I'm not sure what to do about this, or even whether I should do anything about this. Suggestions, as always, are most welcome.

#### **Planned Improvements**

- The Windows/NT version of Dropper is very nearly ready. I'll probably release it soon after the beta drop in October.
- Support for Program Manager Startup group.
- Support for DDE and possible OLE.

#### **Revison History**

#### 0.1 First released version

- 0.2 The following new features were added;
- Option to lock icons.
- Differentiation between "executables" and "files".
- Optional captions.
- Setting the caption and working directory for non-Windows programs.
- Working directory from dropped file.
- Display of the hourglass cursor while a program is starting up.
- Misc. bug fixes.

0.3 The following new features were added;

- Default captions.
- Explicit "accepts dropped files" option.
- Slight changes to the icon borders to make them more visible on high-resolution screens.
- Faster handling of Windows exit.
- Better shell support including parsing of "run=" and "load=" lines in win.ini and "Exit Windows" button.
- Support for printing files.
- Snap to grid option.
- Stay in background option.
- Snap to edge option.
- Save settings on exit option and save now button.
- Single click launching.

- Icon arrangement.
- Setting of icon for DOS apps.
- Misc. bug fixes.

0.4 The following features were added;

- Various internal limits were increased allowing both more icons and more arguments to programs.
- Snap to grid and snap to edge were cleaned up. The origin of the "grid" is now the corner given in the "arrange" field and snap to edge no longer overrides snap to grid.
- "Arrange" now keeps your current arrangement as much as possible.
- "Run Once Only" option added.
- "Stay in Background" option deleted Dropper now always stays in the background.
- "HorribleHack" now defaults to off.
- Misc. bug fixes (one day there will be a Dropper release which *doesn't* include any bug fixes ☺).

#### Contacting the Author

The author may be contacted at:

Harlequin Ltd. Barrington Hall Barrington Cambridge CB2 5RG

Telephone number: (0223) 872522 or +44 223 872522 (international) Fax: (0223) 872519 or +44 223 872519

E-mail: paulb@harlqn.co.uk